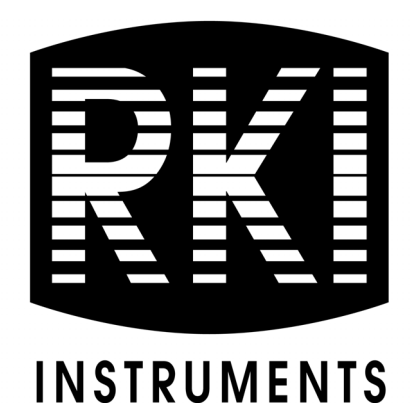

## **SDM-3R Firmware Updater** Installation and Operation Guide

Released: 4/15/22

RKI Instruments, Inc. www.rkiinstruments.com

## **SDM-3R Firmware Updater Instructions**

Before installing and launching the SDM-3R Firmware Updater, ensure the following:

- All IrDA cables and USB serial adapter cables are disconnected from the PC.
- The GX-3R(Pro), USB stick, and/or LAN cable are disconnected from the SDM-3R.

If multiple SDM-3Rs are being updated, they must be updated one at a time.

The SDM-3R must remain on power during the entire reprogramming process. Take steps to ensure that power to the SDM-3R is not disrupted during the reprogramming process.

## Procedure

1. Launch the setup.exe file to begin installation of the SDM-3R Firmware Updater.

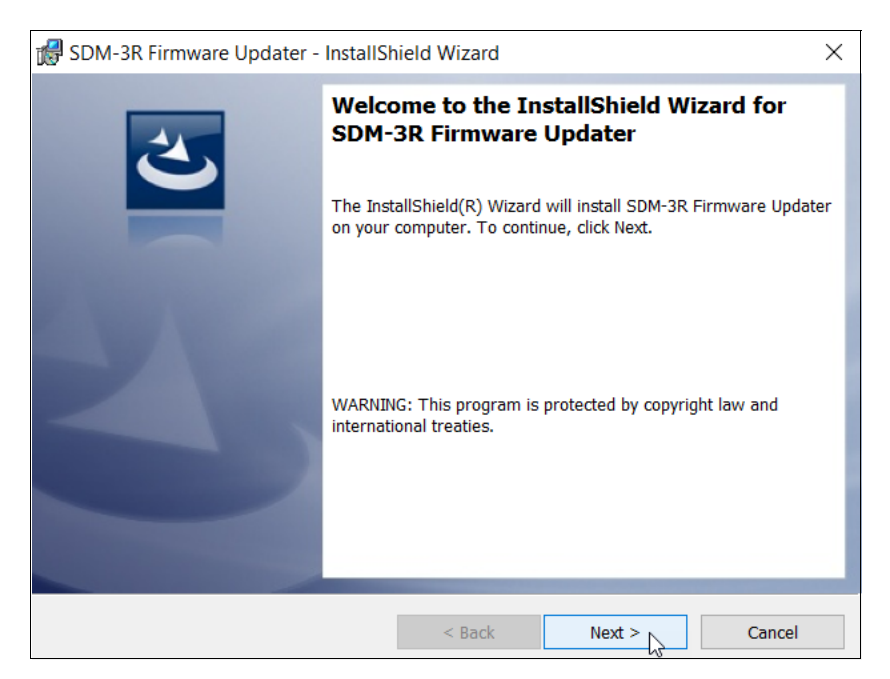

2. From the desktop, find and launch the SDM-3R Firmware Updater shortcut.

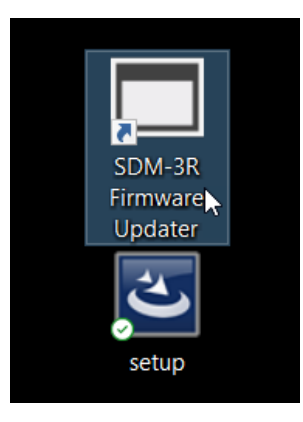

3. Click the browse button to open the file explorer window. Navigate to the .mot file, select it, and click "Open".

| SDM-3R Firmware Update | er [P.No.06085]   | × |                       |                                    |
|------------------------|-------------------|---|-----------------------|------------------------------------|
| Firmware File [        |                   |   |                       |                                    |
|                        | Target            |   |                       |                                    |
|                        | COM V Auto Detect |   | Open<br>← → → ↑       | ter کې د Search SDM-3R Firmware Up |
| Instru                 | ment Information  |   | Organize - New folder | ₩ - ₩ ?                            |
|                        |                   |   | This PC Name          | Date modified Type Size            |
|                        | Model             |   | 3D Objects            | 2/16/2022 6:34 PM MOT File 1,19    |
|                        | Serial No.        |   | Desktop               |                                    |
|                        | P No / Sum        |   | Documents             |                                    |
|                        |                   |   | Music                 |                                    |
|                        |                   |   | Pictures              |                                    |
|                        |                   |   | Videos                |                                    |
|                        | Start             |   | CS (C:)               |                                    |
|                        |                   |   |                       |                                    |
|                        |                   |   | v (                   |                                    |
|                        |                   |   | File name: 07130.mot  | ✓ Target Data Files (*.mot) ✓      |
|                        |                   |   |                       | Open Cancel                        |
|                        |                   |   |                       |                                    |
|                        |                   |   |                       |                                    |
|                        |                   |   |                       |                                    |
|                        |                   |   |                       |                                    |
|                        |                   |   |                       |                                    |

4. The Target fields will be populated with the .mot file's program number and checksum.

| SDM-3R Firmware Updater [P.No.06085]                                                                                          | × |
|----------------------------------------------------------------------------------------------------|---|
| Firmware File C.¥SDM-3R Firmware Updater¥07130.mot<br>Target 07130 3583<br>COM Auto Detect<br>Instrument Information<br>Model |   |
| P No. / Sum                                                                                                    |   |
|                                                                                                    |   |
| 07 50 40 07100                                                                                                    |   |
| U/ DU49 U/ IdU.mot selected.                                                                                                  |   |

5. Connect the SDM-3R to the PC with a USB A to USB B cable and turn the unit on. Once connection is established, the Updater will automatically display the docking station's model, serial number, program number, and checksum (P No. / Sum). These last two values will be highlighted in red as shown below if the unit's firmware needs to be updated.

| DM-3R Firmware Upda                  | ter [P.No.06085]            |                        |  |
|--------------------------------------|-----------------------------|------------------------|--|
| Firmware File                        | C:¥SDM-3R Firm              | ware Updater¥07130.mot |  |
|                                      | Target                      | 07130 3583             |  |
|                                      | COM COMB                    | ✓ Auto Detect          |  |
| Instr                                | ument Information           |                        |  |
|                                      | Model                       | SDM-3R                 |  |
|                                      | Serial No.                  | 910010001RK            |  |
|                                      | P No. / Sum                 | 06820 7F7E             |  |
|                                      |                             | Start                  |  |
|                                      |                             |                        |  |
| 8:16:24 07130.mot<br>8:17:18 COMB SD | selected.<br>M-3B connected |                        |  |
|                                      |                             |                        |  |
|                                      |                             |                        |  |
|                                      |                             |                        |  |

6. Click "Start" to begin the firmware transfer. This process takes a few minutes.

**NOTE:** Ensure that the SDM-3R does not lose power.

7. After the firmware transfer is complete, a message will prompt you to restart the SDM-3R. Click "OK" and turn off the SDM-3R.

**NOTE:** Ensure that the SDM-3R does not lose power.

| Firmware File O:VSDM-3R Firmware UpdaterV07130.mot                                                                                                    | DIVI-3K FIRMWare Upda | (er [P.NO.00085]                   |      |
|----------------------------------------------------------------------------------------------------|-----------------------|------------------------------------|------|
| Target 07130 3583   COM COM Auto Detect   Instrument Information Model Instrument Information   Serf SDM-3R Firmware Updater P P   P N Please restart SDM-3R.   08:16:24 07130 mot selected. 0K   28:16:24 07130 mot selected. 28:17:18 COM3 SDM-3R connected.   09:16:24 07130 mot selected. 20:009 Transmission start.   Don't turn off the SDM-3R 500-3R | Firmware File         | C:¥SDM-3R Firmware Updater¥07130.n | not  |
| COM COM Auto Detect                                                                                                    |                       | Target 07130 3583                  | 3    |
| Instrument Information<br>Model<br>Seri SDM-3R Firmware Updater ×<br>P N<br>i Please restart SDM-3R.<br>V8:16:24 07130.mot selected.<br>X8:16:24 07130.mot selected.<br>X8:17:18 COM3 SDM-3R connected.<br>X8:30:09 Transmission start.<br>Don't turn off the SDM-3R                                                                                        |                       | COM COMB - Auto Det                | tect |
| Nodel<br>Ser <sup>I</sup> SDM-3R Firmware Updater ×<br>P N<br>Please restart SDM-3R.<br>OK<br>18:16:24 07130.mot selected.<br>8:17:18 COM3 SDM-3R connected.<br>8:30:09 Transmission start.<br>Don't turn off the SDM-3R                                                                                                    | Instr                 | ument Information                  |      |
| Seri SDM-3R Firmware Updater<br>P N<br>Please restart SDM-3R.<br>OK<br>38:16:24 07130.mot selected.<br>38:16:24 07130.mot selected.<br>38:17:18 COM3 SDM-3R connected.<br>38:30:09 Transmission start.<br>Don't turn off the SDM-3R                                                                                                    |                       | Model                              |      |
| P N<br>Please restart SDM-3R.<br>OK<br>08:16:24 07130.mot selected.<br>08:17:18 COM3 SDM-3R connected.<br>08:30:09 Transmission start.<br>Don't turn off the SDM-3R                                                                                                    |                       | Seri SDM-3R Firmware Updater ×     |      |
| Please restart SDM-3R.<br>OK<br>28:16:24 07130.mot selected.<br>28:17:18 COM3 SDM-3R connected.<br>28:30:09 Transmission start.<br>Don't turn off the SDM-3R                                                                                                    |                       | P N                                |      |
| 08:1624 07130.mot selected.<br>18:17:18 COM3 SDM-3R connected.<br>18:30:09 Transmission start.<br>Don't turn off the SDM-3R                                                                                                    |                       | Please restart SDM-3R.             |      |
| 18:16:24 07130.mot selected.<br>18:17:18 COMB SDM-3R connected.<br>18:30:09 Transmission start.<br>Don't turn off the SDM-3R                                                                                                    |                       |                                    |      |
| 08:1624 07130.mot selected.<br>08:17:18 COMB SDM-3R connected.<br>08:30:09 Transmission start.<br>Don't turn off the SDM-3R                                                                                                    |                       | UK                                 |      |
| 08:1624 07130.mot selected.<br>08:17:18 COMB SDM-3R connected.<br>08:30:09 Transmission start.<br>Don't turn off the SDM-3R                                                                                                    |                       |                                    |      |
| 1830.09 Transmission start.<br>Don't turn off the SDM-3R                                                                                                    | 8-16-24-07130 mot     | selected                           |      |
| 08:30:09 Transmission start.<br>Don't turn off the SDM-3R                                                                                                    | 8:17:18 COMB SD       | VI-3R connected.                   |      |
| Don't turn off the SDM-3R                                                                                                    | 08:30:09 Transmiss    | on start.                          |      |
|                                                                                                    | Don't turr            | off the SDM-3R                     |      |

8. Turn on the SDM-3R. When connection is re-established with the SDM-3R, the P No. / Sum fields will match the Target fields and turn green.

| SDM-3R Firmwar                | e Updater [P.No.06085]                    | × |
|-------------------------------|-------------------------------------------|---|
| Firmware                      | File C:¥SDM-3R Firmware Updater¥07130.mot |   |
|                               | Target 07130 3583                         |   |
|                               | COM COMB 🗸 🗹 Auto Detect                  |   |
|                               | Instrument Information                    |   |
|                               | Model SDM-3R                              |   |
|                               | Serial No. 910010001RK                    |   |
|                               | P No. / Sum 07130 3583                    |   |
|                               | Start                                     |   |
|                               |                                           |   |
| 07:50:49 0713<br>08:01:22 COM | 0.mot selected.<br>13 SDM-3R connected.   |   |

9. Verify that the P No. / Sum are green and then close SDM-3R Firmware Updater. The firmware update is complete.